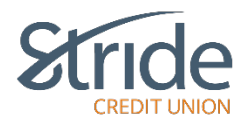

## **Messages and Alerts**

Messages and Alerts help you stay informed on topics concerning your account. Here we can view, set-up, and manage contact information for our notification alerts to stay informed and view history for peace of mind.

| Stric                 |                                                       |          | Last Log                                                                              | Good Afternoon, OEM 🌲 LOG OUT 🔂                               |
|-----------------------|-------------------------------------------------------|----------|---------------------------------------------------------------------------------------|---------------------------------------------------------------|
| My Accounts           | Messages and Alerts<br>View Messages<br>Manage Alerts | ts       |                                                                                       | 0                                                             |
| Payments<br>Transfers | Alerts Contact Info<br>View Alerts History            | n topics |                                                                                       |                                                               |
| Account Services      |                                                       | >        | Alerts Contact Info                                                                   | View Alerts History                                           |
| Profile and Settings  |                                                       | d.       | Manage where you want us to send your alerts<br>and personalize your mobile nicknames | View a history of alerts we have sent you in the past 30 days |

## Message and Alerts > Message and Alerts

- Brings you to the Message and Alerts Home Page, where you have options to View Messages, Manage Alerts, Alert Contact info and View Alert History.

| Stric                | Ю                                                                                 | Last                                  | Good Afternoon, OEM A LOG OUT C |
|----------------------|-----------------------------------------------------------------------------------|---------------------------------------|---------------------------------|
| <b>£</b>             | Online Banking > Messages and Alerts                                              |                                       |                                 |
| My Accounts          | Messages and Alerts                                                               |                                       | 0                               |
| Payments             | Messages                                                                          |                                       |                                 |
| Transfers            | View Messages  Messages help you stay informed on topics concerning your account. |                                       |                                 |
| Account Services     | Alerts                                                                            |                                       |                                 |
| Messages and Alerts  | Manage Alerts                                                                     | Alerts Contact Info                   | View Alerts History             |
| Profile and Settings |                                                                                   | and personalize your mobile nicknames | past 30 days                    |

### **Messages and Alerts > Messages and Alerts > View Messages**

If there are any general messages or notifications, they would be viewable here.

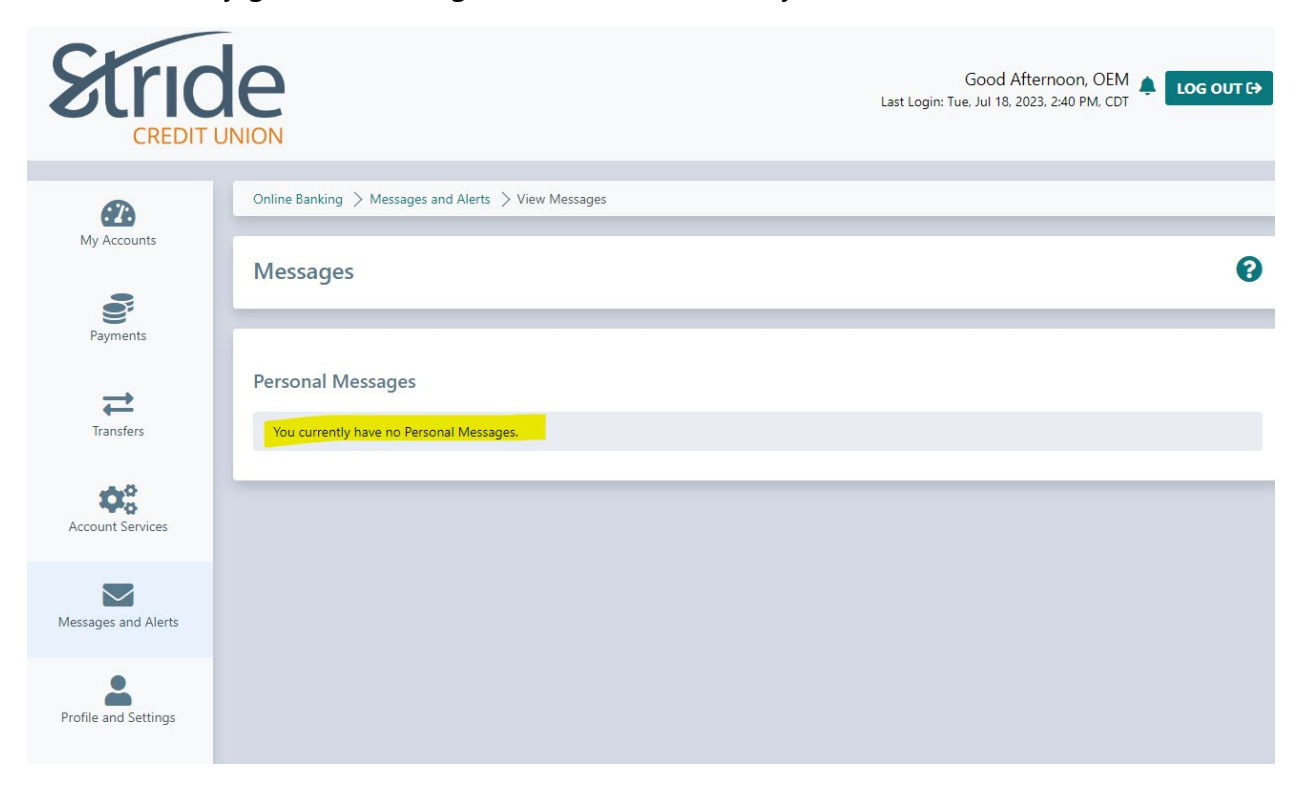

## Messages and Alerts > Messages and Alerts > Manage Alerts

Here we can personalize the notification alerts you'd like to receive and how you'd like to receive them, whether through email or mobile phone. We offer three types of alerts via Security, Balance and Activity, and Payment alerts.

| Stric                | ЮМ                                                                                                    | Good Afternoon, OEM 🛕 Log out 🖨 |
|----------------------|----------------------------------------------------------------------------------------------------|---------------------------------|
| Ø                    | Online Banking $>$ Messages and Alerts $>$ Manage Alerts                                                                                                    |                                 |
| My Accounts          | Alerts                                                                                                    | 0                               |
| Payments             | Manage Alerts Contact(s)                                                                                                    |                                 |
| <b>→</b>             | You have not setup any Alerts. Get started with Alerts today with a few simple steps:                                                                                           |                                 |
| Account Services     | Select an alert below     Select where you'd like to receive them by email or mobile phone     Personalize the alerts you'd like to receive Your Active Alerts: Add a New Alert |                                 |
| Messages and Alerts  | You currently do not have any active alerts. Please add a new alert.                                                                                                    |                                 |
| Profile and Settings |                                                                                                    |                                 |

- To Add a New Alert, select the Add a New Alert button (above) next to Your Active Alerts. This will pull up the Security, Balance and Activity, and Payment Alert options (below).

| <b>@</b>             | Online Banking > Messages and Alerts > Manage Alerts                                                                                                    |    |
|----------------------|----------------------------------------------------------------------------------------------------|----|
| My Accounts          | Alerts                                                                                                    | 0  |
| Payments             | <b>び</b> Manage Alerts Contact(s) う Alerts History                                                                                                    |    |
| Transfers            | You have not setup any Alerts. Get started with Alerts today with a few simple steps:  Select an alert below Select where you'd like to receive them by email or mobile phone Bergenalize the alert would like to receive |    |
| Account Services     | Your Active Alerts: Add a New Alert                                                                                                    |    |
| Messages and Alerts  | Security Alerts Balance and Activity Alerts                                                                                                    | ++ |
| Profile and Settings | Payment Alerts                                                                                                    | +  |

# Messages and Alerts > Messages and Alerts > Manage Alerts Continued

\*\*\*All alerts are for the purpose of self-verification. If you receive an alert that you aren't sure of, it's the member's responsibility to verify or reach out to your local branch\*\*\*

- Security Alerts
  - **New Payee Added (Recommended)** Alert me when a new bill payee has been added.
  - Personal Access Code (PAC) Changed (Recommended) Alert me when my personal access code (PAC) has changed.
  - Online Banking Locked Out Incorrect Response to Login Verification

     Alert me when my online banking has been locked out after the maximum failed attempts (3) to verify my identity after login.
  - Online Login (Recommended) Alert me when an online login has occurred.
- Balance and Activity Alerts you can select all accounts or individual accounts and select the frequency in which they come.
  - **Balance Report –** Alert me of my balance daily, weekly, or monthly.
  - Generic Balance Report Alert me of my balance daily, weekly, or monthly.
  - **Low Balance –** Alert me when my balance is below an amount I specify.
  - **Deposit –** Alert me when a deposit has been made to my account.
  - Withdrawal Alert me when a withdrawal has been made from account.

- Interac e-Transfer contact added (Recommended) Alert me when an Interac e-Transfer contact has been added.
- **ATM Balance Inquiry** Alert me when an inquiry has been made on my balance at an ATM.
- Payment Alerts can select all accounts or individual accounts
  - Scheduled Payment or Transfer May Fail Alert me when a scheduled payment of transfer may fail as a result of insufficient funds.
  - Insufficient Funds Alert me when an account is overdrawn or a LOC has been overextended.
  - Scheduled Payment Failed Alert me when a scheduled payment has failed.
  - **Scheduled Transfer Failed** Alert me when a scheduled transfer has failed.

# Messages and Alerts > Messages and Alerts > Manage Alerts Co

Continued

Select the Alert you want to add. In our example, we are adding the new Payee Added Alert.

| Stric                | Good Afternoon,<br>Last Login: Tue. Jul 18. 2023. 2:40 PM                                                                                                    | OEM 🌲 Log out G | > |
|----------------------|----------------------------------------------------------------------------------------------------|-----------------|---|
| æ                    | Online Banking > Messages and Alerts > Manage Alerts                                                                                                    |                 |   |
| My Accounts          | Alerts                                                                                                    | e               |   |
| Payments             | Manage Alerts Contact(s)     S Alerts History                                                                                                    |                 |   |
| Transfers            | You have not setup any Alerts. Get started with Alerts today with a few simple steps:<br>Select an alert below<br>Select where you'd like to receive them by email or mobile phone<br>Depreciation the alert received like to receive |                 |   |
| Account Services     | Your Active Alerts: Add a New Alert                                                                                                    |                 |   |
|                      | Security Alerts                                                                                                    | -               |   |
| Messages and Alerts  | New Payee Added Alert me when a new payee has been added so that I can verify this action.                                                                                                    | O Add           |   |
| Profile and Settings | Personal Access Code (PAC) Changed<br>Alert me when my personal access code (PAC) has changed so that I can verify this action.                                                                                                    | O Add           |   |
|                      | Online Banking Account Locked Out - Incorrect response to Login Verification<br>Alert me when my online banking account has been locked out after the maximum failed attempts to verify my identity after login.                      | O Add           |   |

- When you are ready, select +Add (above) and you will be taken to the Create Alert page (below).
- Select how you'd like to receive notification. Options are:
  - By Email By Mobile Phone

- Select Submit. You will be taken to the Alerts home page, and your new Alert will be viewable at the bottom of your screen (Shown on next page).

| Stric                |                                                                    | Good Afternoon, OEM Log our CA |
|----------------------|--------------------------------------------------------------------|--------------------------------|
| Ø                    | Online Banking > Messages and Alerts > Manage Alerts               |                                |
| My Accounts          | Create Alert                                                       | 0                              |
| Payments             | Manage Alerts Contact(s)      Alerts History                       |                                |
| Transfers            | Alert: New Payee Added<br>Send me an alert<br>Add new email        |                                |
| Account Services     | By email:                                                          |                                |
| Messages and Alerts  | Add new mobile phone<br>By text: no mobile phones configured       |                                |
| Profile and Settings | When: a new payee has been added so that I can verify this action. |                                |

## Messages and Alerts > Messages and Alerts > Manage Alerts Continued

To edit/delete a created alert, from the Manage Alerts home page, select the vertical ellipsis and select either Edit or Delete.

You will be asked to update the information and confirm, or if deleting, to confirm you want to delete.

| Stric                | INION                                                                                                    | Good Afternoon, OEM 🛕<br>Last Login: Tue, Jul 18, 2023, 2:40 PM, CDT | LOG OUT [ <del>&gt;</del> |  |
|----------------------|----------------------------------------------------------------------------------------------------|----------------------------------------------------------------------|---------------------------|--|
|                      |                                                                                                    |                                                                      |                           |  |
|                      | Online Banking > Messages and Alerts > Manage Alerts                                                                                         |                                                                      |                           |  |
| My Accounts          | Alerts                                                                                                    |                                                                      | 0                         |  |
| 9                    |                                                                                                    |                                                                      |                           |  |
| Payments             | ☑ Manage Alerts Contact(s) つう Alerts History                                                                                                 |                                                                      |                           |  |
| $\rightarrow$        | It's easy to manage alerts:                                                                                                    |                                                                      |                           |  |
|                      |                                                                                                    |                                                                      |                           |  |
| Iransfers            | Select an alert below                                                                                                    |                                                                      |                           |  |
|                      | <ul> <li>Select where you'd like to receive them by email or mobile phone</li> <li>Personalize the electric you'd like to receive</li> </ul> |                                                                      |                           |  |
| O da                 | Personalize the alerts you d like to receive                                                                                                 |                                                                      |                           |  |
| 440                  | Note that we will never ask for your account number, passwords or sensitive information in any of our alerts to you.                         |                                                                      |                           |  |
| Account Services     |                                                                                                    |                                                                      |                           |  |
|                      | Your Active Alerts: Add a New Alert                                                                                                    |                                                                      |                           |  |
|                      |                                                                                                    |                                                                      |                           |  |
| $\sim$               | New Deves Added                                                                                                    |                                                                      |                           |  |
| Messages and Alerts  | New Payee Added                                                                                                    |                                                                      |                           |  |
|                      | Alert me when a new payee has been added so that I can verify this action.                                                                   | This alert is active.                                                | 🕑 Edit                    |  |
|                      | Send Alerts to:                                                                                                    | When:                                                                | T Delete                  |  |
| ă 👘                  | email to member@stride.ca                                                                                                    | a new payee has been added so that I can verify this action.         | Delete                    |  |
| Profile and Settings |                                                                                                    |                                                                      |                           |  |
|                      |                                                                                                    |                                                                      |                           |  |

\*\*\*Log-in alerts DO NOT indicate who/which account logged in, it will just indicate that someone has logged into your Stride Credit Union online banking and to verify.

### Messages and Alerts > Messages and Alerts > Alerts Contact Info

Here we can update contact info should email or mobile phone numbers change. We can also help identify accounts within the notification by selecting 'Edit Nickname'

| Stric                | Те                                                                                                    | Good A<br>Last Login: Tue, Jul 18, 2                                                                    | Afternoon, OEM 🌲<br>2023, 3:22 PM, CDT                    | LOG OUT [ <del>}</del>                 |
|----------------------|----------------------------------------------------------------------------------------------------|----------------------------------------------------------------------------------------------------|-----------------------------------------------------------|----------------------------------------|
| <b>2</b> 3           | Online Banking > Messages and Alerts > Alerts Contact Info                                                                                                    |                                                                                                    |                                                           |                                        |
| My Accounts          | Alerts Contacts & Mobile Nicknames                                                                                                    |                                                                                                    |                                                           | 0                                      |
| Payments             | Alerts Contact(s): Manage your Alerts Contact(s), which can be your email or mobile phone numb                                                                                                    | er. You can add, delete, and eve                                                                        | n disable a contact tem                                   | iporarily. Note                        |
| Transfers            | that we will only use the contacts below to send you alerts. To send an alert to the contact(s) below<br><b>Mobile Nicknames:</b> By default, your accounts are given short mobile nicknames to make it easy to<br>secure by eliminating the need to display your account number(s). To change your nicknames, click | b) please visit the Manage Alerts<br>b) identify them. Mobile account<br>t the Edit Nicknames button be | page and select a conta<br>nicknames help keep ye<br>low. | act for that alert.<br>our information |
| Account Services     | Add Email J Add Mobile Phone<br>Manage my Alerts Contacts                                                                                                    | Carrier                                                                                                 | Status                                                    | Action                                 |
| Messages and Alerts  | member@stride.ca                                                                                                    |                                                                                                    | Enabled   Disabl                                          | e Delete                               |
|                      | C Edit Nicknames                                                                                                    |                                                                                                    |                                                           |                                        |
|                      | Manage My Mobile Nicknames                                                                                                    |                                                                                                    |                                                           |                                        |
| Profile and Settings | Account                                                                                                    |                                                                                                    | Mobile Nickr                                              | name                                   |
|                      | Cottage Chequing 00102                                                                                                    |                                                                                                    | CH02                                                      |                                        |
|                      | Regular Chequing 00101                                                                                                    |                                                                                                    | CH01                                                      |                                        |
|                      | Cottage Savings 00203                                                                                                    |                                                                                                    | SV03                                                      |                                        |
|                      | Regular Savings 00202                                                                                                    |                                                                                                    | SV02                                                      |                                        |
|                      |                                                                                                    |                                                                                                    |                                                           |                                        |

- Add Email Add email address for notification alerts.
- Add Mobile Phone Add mobile phone to receive notification alerts.

#### Messages and Alerts > Messages and Alerts > Alerts Contact Info Continued...

- Edit Nicknames - By default, your accounts are given short mobile nicknames to make it easy to identify them (CH01, CH02, SV01, LN03, etc). Mobile nicknames

help keep your information secure by eliminating the need to display your account numbers.

| Stric                | Ie                                                                                                    | Good Afternoon, OEM ↓ Log out [→<br>Last Login: Tue, Jul 18, 2023, 4:23 PM, CDT       |
|----------------------|----------------------------------------------------------------------------------------------------|---------------------------------------------------------------------------------------|
|                      |                                                                                                    |                                                                                       |
|                      | Online Banking $>$ Messages and Alerts $>$ Alerts Contact Info                                                                                                    |                                                                                       |
| My Accounts          | Mobile Nicknames                                                                                                    | 0                                                                                     |
| Payments             |                                                                                                    |                                                                                       |
| Transfers            | By default, your accounts are given short mobile nicknames to make it easy to identify the<br>to display your account number(s). To change your nicknames, click the <b>Submit</b> button be<br>Manage My Mobile Nicknames | m. Mobile nicknames help keep your information secure by eliminating the need<br>low. |
|                      | Account                                                                                                    | Mobile Nickname                                                                       |
| Account Services     | Cottage Chequing 00102                                                                                                    | SAND                                                                                  |
|                      | Regular Chequing 00101                                                                                                    | СНО                                                                                   |
| Messages and Alerts  | Cottage Savings 00203                                                                                                    | SAVE                                                                                  |
| <b>.</b>             | Regular Savings 00202                                                                                                    | номе                                                                                  |
| Profile and Settings | Account Nicknames                                                                                                    |                                                                                       |
|                      | Personalize later Submit                                                                                                    |                                                                                       |

 Now, when you receive a notification for a Balance or Payment Alert, it will refer to the account as you've indicated, it will no longer show up as CH01 or CH02 (unless that's what you've given, or you've left as is). In our email example below, we have changed our nicknames to SAND and CHQ from CH02 & CH01

Actual balance on account XXXXXXX8834 sub 102 SAND is below \$200.00. Your balance is -\$17.00.

Actual balance on account XXXXXXX8644 sub 101 CHQ is below \$200.00. Your balance is \$15.00.

#### Messages and Alerts > Messages and Alerts > View Alerts History

Any alerts you've received within the past 30 days will be housed here. Information will include the date, where it was sent (email address or mobile phone #) and the message that was sent.

| Stric                | Лом                                                                 |                         | Good Afternoon, OEM A Log OUT C |
|----------------------|---------------------------------------------------------------------|-------------------------|---------------------------------|
| Ø                    | Online Banking 📏 Messages and Alerts 🗦 View                         | v Alerts History        |                                 |
| My Accounts          | Alerts History                                                      |                         | 0                               |
| Payments             | Your Alerts History lists the alerts we have sent yo                | ou in the past 30 days. |                                 |
| <b>H</b>             | 🛃 Edit Contacts 🛛 🗭 Edit Alerts                                     |                         |                                 |
| Account Services     | History of This Month's Alerts Date No alerts sent for this period. | Sent To                 | Message                         |
| Messages and Alerts  |                                                                     |                         |                                 |
| Profile and Settings |                                                                     |                         |                                 |